#### 1.打开青岛政府采购网:

http://zfcg.qingdao.gov.cn/sdgp2014/site/index370200.jsp

## 点 登陆与注册→供应商→登陆进入系统;

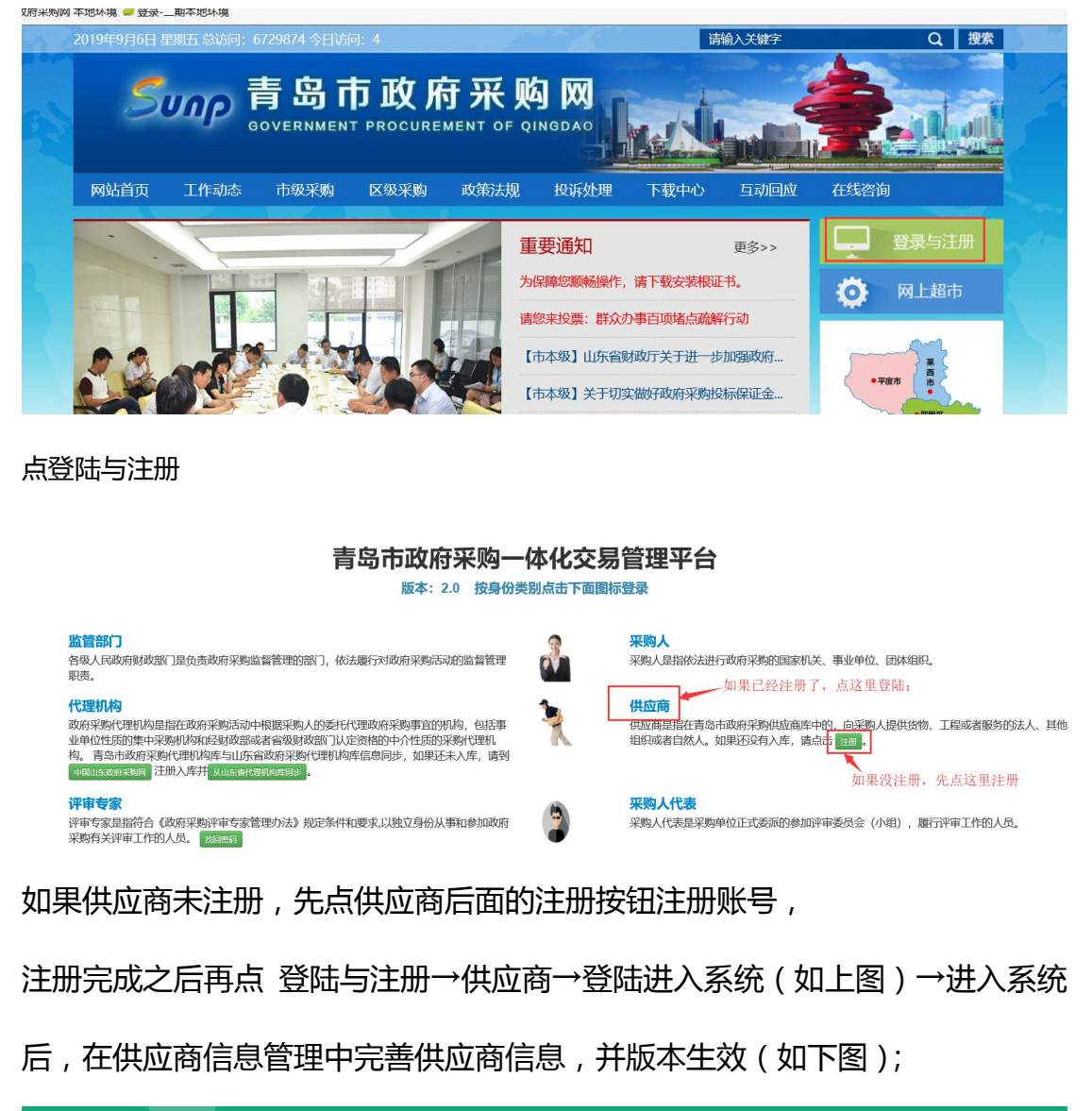

| 🗈 供应商信息管理                                     | 我的桌面(供应商作       | 吉思管理 ×      |     |     |       |            |     |          |         |       |    |
|-----------------------------------------------|-----------------|-------------|-----|-----|-------|------------|-----|----------|---------|-------|----|
| 些 供应商人员管理                                     | ♠ 首页 > 供应商库 > 3 | 基本信息管理      |     |     |       |            |     |          |         |       | e. |
| ⇒ 联合体管理                                       |                 |             |     | 全部  |       | 0 香油       |     |          |         |       |    |
| ₩ 政府采购活动 >>>>>>>>>>>>>>>>>>>>>>>>>>>>>>>>>>>> |                 |             |     | The |       |            |     |          |         |       |    |
| ◎ 网超供应商申请                                     | 1 資料更新 🔮 🕸      | 本生效         |     |     |       |            | 共6条 | 5条/页 〈   | 1 2 >   | 前往 1  | 页  |
| ◎ 供应商服务区域管理                                   | # 信用代码          | 名称          | 注册地 | 地址  | 法定代表人 | 账号         | 版本  | 状态       | 操作      | =     |    |
| ◎ 供应商品品牌管理                                    |                 |             |     |     |       |            |     | 在这里修改基本信 | 息, 元善资料 |       | ^  |
|                                               | 37072419881002  | 692<br>測试账号 | 123 | 无   | 测试账号  | S_dushl001 | 6   | 编辑中      | ٩       | 200   |    |
|                                               | 2               |             |     |     |       |            |     |          |         | 8 4 1 |    |

4. 供应商(有有效版本)登陆系统后,点网超供应商申请,增加明细按钮,添
 加申请的品目;基本信息附件上传相关的承诺书等信息;

| ■ 供应商信息管理                                                        | 我的桌面 网络供应商申请                                    | <                                      |                 |       |                   |        |                            |                                      |
|------------------------------------------------------------------|-------------------------------------------------|----------------------------------------|-----------------|-------|-------------------|--------|----------------------------|--------------------------------------|
| 些 供应商人员管理                                                        | ★ 首页 > 申请网超供应商                                  |                                        |                 |       |                   |        |                            |                                      |
| ⇒ 联合体管理                                                          | 注:如果公司基本信息不正确,                                  | 请在供应商信息管理中修                            | <b>政! 用户需</b>   | 在 供应商 | 信息管理点击版本生效,       | 否则无法审核 |                            |                                      |
| <ul><li>■ 政府采购活动</li><li>● 网超供应商申请</li><li>● 供应商服务区域管理</li></ul> | 1.供应商名称:测词<br>3.供应商地址:无<br>5.联系人:123<br>7.服务区域: | 【账号<br>3                               |                 |       |                   |        | 2.社会信用代码<br>4.邮箱<br>6.联系电话 | : <b></b><br>: null<br>: 12332111231 |
| ● 供应商品品牌管理                                                       | ▲ 基本信息附件 增加明暗                                   | ■增加申请的品目           設置服务区域         一般提示 | 都填完<br>を<br>日 む | 之后要抵  | <u>是交,不提交没法审核</u> |        |                            |                                      |
|                                                                  |                                                 | EL POR                                 | 优惠率 日           | 明细状态  | 授权或资质证明及许可证       | 其他     |                            | 操作                                   |

## 基本信息附件的承诺书,信用查询等相关模板,参见第四条;

| 🕑 供应商信息管理    | 我的桌面 网络供应商申请 × 投标服名 ×                                                                                                    |
|--------------|----------------------------------------------------------------------------------------------------|
| 些 供应商人员管理    |                                                                                                    |
| ➡ 联合体管理      | 供应商基本附件信息                                                                                                    |
| ■ 政府采购活动 ~   |                                                                                                    |
| ◎ 网超供应商申请    | 1.合法经营权凭证(如:营业执照等):                                                                                                    |
| ● /#応苏眠冬区试答理 | 2.在经营活动中无重大违法记录和行贿犯罪记录的承诺:                                                                                                    |
|              | 3.信用记录查询结果:                                                                                                    |
| ◎ 供应商品品牌管理   | 4.《政府采购诚信承诺书》:                                                                                                    |
|              | 董伽方法可参考:以唐用中国为例,右上信用信息拦输入企业名称垂胸,再点击下方企业名,出现(信息概念 行政许可 行政处罚 守倍红名单 重点关注名单 黑名单 ),然后截屏,信用山东信用青岛相同锡式,中国政府采购网:打开网页,点击左侧【政府采购严重违法失估行为记录名单】查询。 |

# 增加明细:选择品目,点保存;

| ◎ 供应商信息管理                                     | 我的桌面 网络供应命中语 ×                                                                                        |     |
|-----------------------------------------------|----------------------------------------------------------------------------------------------------|-----|
| 些 供应商人员管理                                     |                                                                                                    | 0   |
| ⇒ 联合体管理                                       | 供应商申请信息                                                                                               |     |
| ₩ 政府采购活动 >>>>>>>>>>>>>>>>>>>>>>>>>>>>>>>>>>>> | -                                                                                                    |     |
| ◎ 网超供应商申请                                     | 注:<br>1.申请品牌描写方式:输入品牌关键字(汉字、字母、数字),系统会根据关键字查询品牌,例"联想品牌",可分别试试"联想"或"lenovo"或"LENOVO"等。  在市部从下球员感觉单 如果品 | 牌清单 |
| ◎ 供应商服务区域管理                                   | 中没有,请联系技术支持添加;                                                                                        |     |
| ● 供应商品品牌管理                                    | 2.优惠率(优惠价:下浮)填写方式:请输入01范围的数字,小数点后保留两位(数字越大表示优惠力度越大)。<br>3.提取所选品目显示品牌或者优惠率。                            |     |
|                                               | 4.法律服务的"年時金"单位为万元,只填写数字即可。           申请品目 车辆租赁服务                                                      |     |
|                                               |                                                                                                    | 录存  |

# 设置服务区域:都选上就没什么问题;

| 💷 供应商信息管理   | 我的桌面 网络供应商申请 ×                       |                       |        |
|-------------|--------------------------------------|-----------------------|--------|
| 些 供应商人员管理   | ▲ 首页 > 申请网超供应商                       |                       |        |
| ▶ 联合体管理     | 注:如果公司基本信息不正确,请在 <mark>供应商</mark> 信  | <b>次</b> 要呢友区试        | 0      |
| ■ 政府采购活动 ~  | 1.供应商名称:测试账号                         | <b>以直版方区以</b>         | 707241 |
| ◎ 网超供应商申请   | 3.供应商地址: 无                           | 注:供应商自主选择服务区域并应按承诺执行。 | ull    |
| ◎ 供应商服务区域管理 | 7.服务区域:                              |                       | 233211 |
| ◎ 供应商品品牌管理  |                                      |                       |        |
|             | 基本信息期件 增加明明 记至服务反体<br># 品目编码 品目名称 品牌 | 智无数据                  | 保存     |

| 些供应商人员管理    | ♠ 首」  | 2 > 甲请网路供    | 顿商               |          |       |                |                      |        |           |             |
|-------------|-------|--------------|------------------|----------|-------|----------------|----------------------|--------|-----------|-------------|
| ⇒ 联合体管理     | 注: \$ | 如果公司基本信      | 信息不正确,请在         | 共应商信息管理中 | 修改!用P | 中需在 供应商        | <b>寄信息管理点击版本生效</b> , | 否则无法审核 |           |             |
| ★ 政府采购活动    |       | 1.供应商        | <b>寄名称:</b> 测试账号 |          |       |                |                      |        | 2.社会信用代码: |             |
| ◎ 网超供应商申请   |       | 3.供应商        | <b>前地址:</b> 无    |          |       |                |                      |        | 4.邮箱:     | null        |
| ◎ 供应商服务区域管理 |       | 7.服约         | 大乐人: 125<br>5区域: |          |       |                |                      |        | 0.状杀电话:   | 12552111251 |
| ● 供应商品品牌管理  | -     |              |                  |          |       |                |                      |        |           |             |
|             | 4     | <b>本信息附件</b> | 増加明細 设置          | 服务区域 一键  | EX E  | 志              |                      |        |           |             |
|             | #     | 品目编码         | 品目名称             | 品牌       | 优惠率   | 明细状态           | 授权或资质证明及许可证          | 其他     | 1         | 操作          |
|             | 1     | C0403        | 车辆租赁服务           |          |       | 编辑             | 感击上侵                 | 点击上传   |           | 定 🔟 🥥       |
|             |       |              |                  |          |       | 是否需要」<br>公告地址在 | 上传,上传什么东西具<br>主第四条   | 体参照公告来 |           |             |

# 全部资料上传之后,点一键提交按钮;没有一键提交按钮的,点明细后面的

√图标提交;

| 基本 | <b>卜信息附件</b> | 增加明细                    | 不置服务区域  | 提交就不能管 | 軍核   | 注意:如果明细状;<br>还有一键提交按钮,<br>了,基本信息附件;<br>通过了也没什么用 | 态是 提交,<br>,说明只是点了√提交<br>还没有提交,就算审核 | 如果没有一键提交 |
|----|--------------|-------------------------|---------|--------|------|-------------------------------------------------|------------------------------------|----------|
| #  | 品目编码         | 品目名称                    | 品牌      | 优惠率    | 明细状态 | 授权或资质证明及许可证                                     | 其他                                 | 操作       |
| 1  | C0403        | <del>车辆租赁服务</del><br>提交 | を后的明细状を | ·是:提交  | 编辑   | 点击上传<br>自测试附件.pdf                               | 点击上传                               |          |

## 3. 在服务区域管理中 管理服务区域;

已审核通过的供应商如果添加服务区域,在供应商服务区域管理中添加;

| <ul> <li>         世成商信息管理     </li> <li>         基供应商人员管理     </li> </ul> | 我的#<br>合 首页 | (面) 网络供应商申请 × 供应高服务区域管理 ×<br>(こ > 申请网络供应商 |                     |          |
|---------------------------------------------------------------------------|-------------|-------------------------------------------|---------------------|----------|
| ▶ 联合体管理                                                                   | 増加          | 169499                                    |                     |          |
| <ul> <li>         政府采购活动</li></ul>                                        | #           | 区域名称                                      | 操作时间                | 操作       |
| <ul> <li>供应商服务区域管理</li> <li>供应商品品牌管理</li> </ul>                           | 1           | 市本级                                       | 2019-09-06 10:34:08 | <u>آ</u> |
|                                                                           | ∢ 2         | 市南区                                       | 2019-09-06 10:34:08 | <u>ت</u> |
|                                                                           | 3           | 市北区                                       | 2019-09-06 10:34:08 | Ø        |

4. 需要上传的资料模板等在通告中找;

通告在 青岛市政府采购网 → 市级采购 → 采购公告 中 查询;

具体什么要求,查看公告里面的要求;申请什么品目就查看什么品目的公告

| Sunp 青      | 岛市政府采购网<br>ERNMENT PROCUREMENT OF QINGDAO               |
|-------------|---------------------------------------------------------|
| 网站首页 工作动态 市 | 级采购 区级采购 政策法规 投诉处理 下载中心 互动回应 在线咨询                       |
|             |                                                         |
| 🖵 行政区划 🛛 👋  | Q 投索 搜索                                                 |
| ▶ 市本级       |                                                         |
|             | 采购公告 中标公告 更正公告 废标公告 单一来源 网上超市                           |
|             | *关于补充征集2019-2021年度青岛市党政机关事业单位公务用车定点租赁服务商的通告 2019-08-30  |
|             | *关于补充征集2019-2021年度青岛市党政机关事业单位公务用车定点维修服务商的通告 2019-08-30  |
|             | *关于补充征集2019-2021年度青岛市党政机关事业单位公务用车定点采购厂家的通告 2019-07-31   |
|             | - 关于2019-2021年度青岛市党政机关事业单位公务用车定点采购厂家的变更通告(二) 2018-12-24 |